|          |                      | HUYNH Michael      |
|----------|----------------------|--------------------|
|          | Presentation GLP1    | BELAHA Sidilaliled |
| _        |                      | FRANCAIS Benjamin  |
| ASSURMER |                      | 1B-SISR            |
|          | Présentation de GLPI |                    |

# ASSURMER

| Version | Auteur                                                             | Date       | Nombre de<br>pages | À l'attention | Mode de diffusion | Validateur       |
|---------|--------------------------------------------------------------------|------------|--------------------|---------------|-------------------|------------------|
| 1.0     | FRANCAIS<br>Benjamin ;<br>BELAHA<br>Sidahmed ;<br>HUYNH<br>Michael | 28/05/2024 | 30                 | Assurmer-IT   | .pdf              | HUYNH<br>Michael |

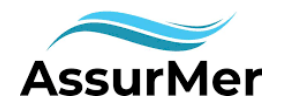

#### Sommaire

| Pour commencer nous allons mettre a jour notre système :                                                                                                    |
|----------------------------------------------------------------------------------------------------|
| Installé les deux services qui vont nous permettre le bon fonctionnement de notre serveur GLPI                                                                                                    |
|                                                                                                    |
| configuration service de base de donné MariaDB : glpi et localhost3                                                                                                    |
| Gestion des ressources GLPI                                                                                                    |
| Securisation des ressources importantes                                                                                                    |
| Etablir des liens       5         Création du fichier downstream.php       5                                                                                                    |
| Déplacement des fichiers5                                                                                                    |
| Création du fichier local_define.php5                                                                                                    |
| Configuration du serveur web                                                                                                    |
| Finalisation du Service GLPI9                                                                                                    |
|                                                                                                    |
| Windows Serveur         11           DNS         11           Résultat         13                                                                                                    |
| Windows Serveur         11           DNS         11           Résultat         13           Installation Module LDAP :         14                                                                                                    |
| Windows Serveur         11           DNS         11           Résultat         13           Installation Module LDAP :         14           GLPI AGENT         18                                                                                            |
| Windows Serveur       11         DNS       11         Résultat       13         Installation Module LDAP :       14         GLPI AGENT       18         PREREQUIS       18                                                                                   |
| Windows Serveur11DNS11Résultat13Installation Module LDAP :14GLPI AGENT18PREREQUIS18INSTALLATION20                                                                                                    |
| Windows Serveur11DNS11Résultat13Installation Module LDAP :14GLPI AGENT18PREREQUIS18INSTALLATION20DOSSIER PARTAGE ET DROITS21                                                                                                    |
| Windows Serveur11DNS11Résultat13Installation Module LDAP :14GLPI AGENT18PREREQUIS18INSTALLATION20DOSSIER PARTAGE ET DROITS21INSTALLATION DE L'AGENT GLPI par GPO22                                                                                           |
| Windows Serveur11DNS11Résultat13Installation Module LDAP :14GLPI AGENT18PREREQUIS18INSTALLATION20DOSSIER PARTAGE ET DROITS21INSTALLATION DE L'AGENT GLPI par GPO22Installation du package Agent22                                                            |
| Windows Serveur11DNS11Résultat13Installation Module LDAP :14GLPI AGENT18PREREQUIS18INSTALLATION20DOSSIER PARTAGE ET DROITS21INSTALLATION DE L'AGENT GLPI par GPO22Installation du package Agent22Création GPO Utilisateurs25                                 |
| Windows Serveur11DNS11Résultat13Installation Module LDAP :14GLPI AGENT18PREREQUIS18INSTALLATION20DOSSIER PARTAGE ET DROITS21INSTALLATION DE L'AGENT GLPI par GPO22Installation du package Agent22Création GPO Utilisateurs25VERIFICATION27                   |
| Windows Serveur11DNS11Résultat13Installation Module LDAP :14GLPI AGENT18PREREQUIS18INSTALLATION20DOSSIER PARTAGE ET DROITS21INSTALLATION DE L'AGENT GLPI par GPO22Installation du package Agent22Création GPO Utilisateurs25VERIFICATION27PROCEDURE TICKET28 |

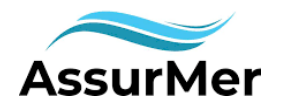

Ci-dessous nous allons présenter l'installation de GLPI qui sera constitué de plusieurs outils tel que :

-Serveur Apache

-Base de données

-Contrôleur de domaine afin de relier GLPI a l'AD

Puis nous aurons une dernière étape ou nous devrons crée un DNS car il est hors de question que nos utilisateurs tappe sur leur barre de recherche l'adresse ip du serveur afin de pouvoir se connecter a GLPI.

Pour commencer nous allons mettre a jour notre système :

apt update apt upgrade

Installé les deux services qui vont nous permettre le bon fonctionnement de notre

serveur GLPI

3 apt install -y apache2 php php-{apcu,cli,common,curl,gd,imap,ldap,mysql,xmlrpc,xml,mbstring,bcmath,intl,zip, redis,bz2} libapache2-mod-php php-soap php-cas

apt install -y mariadb-server

Cet-à-dire installé le service apache et le mariadb-serveur (pour notre base de donné)

configuration service de base de donné MariaDB : glpi et localhost

```
mysql_tzinfo_to_sql /usr/share/zoneinfo | mysql mysql
mysql -uroot -pmysql
CREATE DATABASE glpi;
CREATE USER 'glpi'@'localhost' IDENTIFIED BY 'yourstrongpassword';
GRANT ALL PRIVILEGES ON glpi.* TO ▶'glpi'@'localhost*;
GRANT SELECT ON `mysql`.`time_zone_name` TO 'glpi'@'localhost';
FLUSH PRIVILEGES;
```

Pour que nos modifications soient bien pris en compte il faut terminer par un FLUSH PRIVILEGES.

Vous pouvez désormais quitter l'interface Mariadb

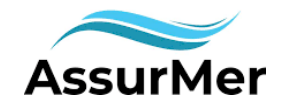

#### Gestion des ressources GLPI

#### Installation et Décompression

On se redirige vers les dossiers cd /var/www/html installé la version souhaité de GLPI dans notre cas il s'agit de la 10.0.15.

wget https://github.com/glpi-project/glpi/releases/download/10.0.15/glpi-10.0.15.tgz

Une fois installé nous devons décompresser le dossier GLPI car il s'agit d'un fichier compresser .tgz

tar -xvzf glpi-10.0.15.tgz

Nous pouvons constater sur la capture d'écran ci-dessus qu'il s'agfit bien de la version : 10.0.15

#### Securisation des ressources importantes

Afin de sécuriser notre configuration GLPI nous allons changer l'emplacement du fichier impacté.

Sécurisation du répertoire

Nous allons débuter cette étape en créant le dossier qui va nous permettre d'accueillir les ressources que l'on souhaite protéger. Ce dossier se nommera /etc/glpi-config

root@test:/var/www/html# mkdir /etc/glpi-config root@test:/var/www/html# cd /etc/glpi-config root@test:/etc/glpi-config#

Pour continuer il est nécessaire de modifier les droits pour que seul l'utilisateur l'ayant créé ou l'administrateur puisse interagir avec celui-ci.

root@test:/etc/glpi-config# chmod 700 /etc/glpi-config

root@test:/etc/glpi-config# chown www-data:www-data /etc/glpi-config

Cette commande empêche les utilisateurs non autorisés d'accéder au répertoire '/etc/glpi-config/'.

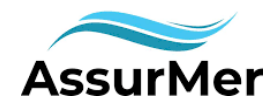

#### Etablir des liens

#### Création du fichier downstream.php

Ce fichier permet d'indiquer à l'application GLPI où se trouve le dossier de configuration « GLPI CONFIG DIR »

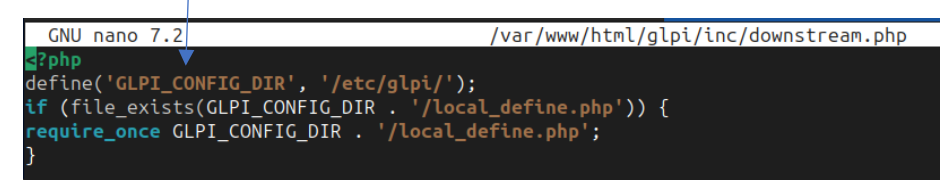

#### Déplacement des fichiers

Ensuite nous allons déplacer les dossiers de configuration vers des nouveaux emplacements pour sécuriser.

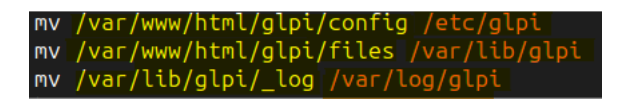

#### Création du fichier local\_define.php

Ce fichier indique a GLPI ou se trouve les autres répertoires.

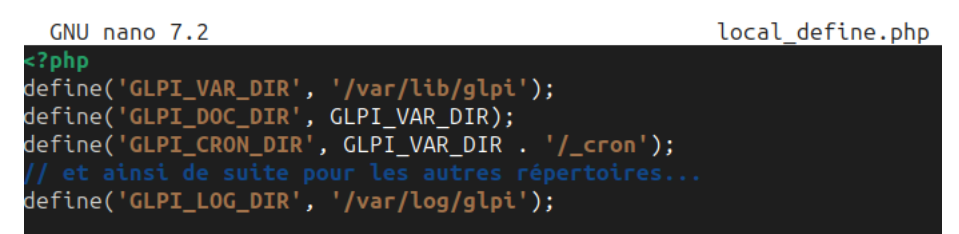

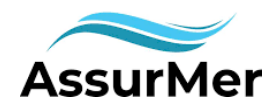

#### Configuration du serveur web

Nous allons ensuite configurer Apache afin qu'il puisse permettre l'accès à GLPI via VirtualHost :

- 1. Crée un fichier nommé glpi.conf dans /etc/apache2/sites-available/
- 2. Désactivez la configuration par défaut d'Apache
- 3. Activez le module rewrite

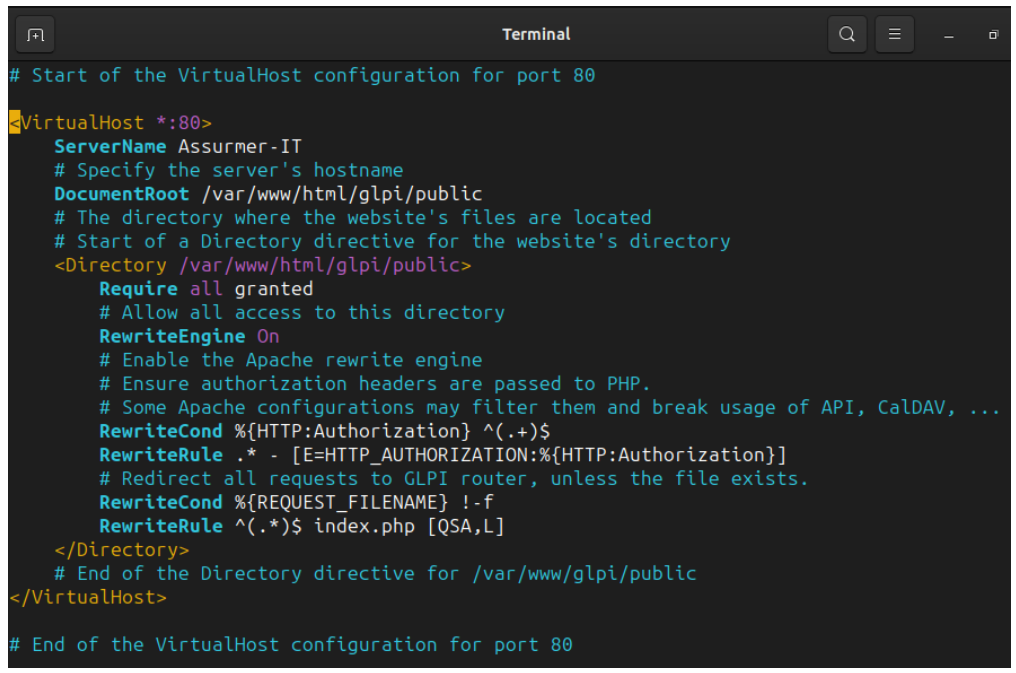

4. Redémarrer le serveur Apache afin d'appliquer les modification root@test:/var/www/html# systemctl restart apache2 root@test:/var/www/html#

Désactivez le site apache par défaut a l'aide de la commande :

```
root@test:/home/test# a2dissite 000-default.conf
Site 000-default disabled.
To activate the new configuration, you need to run:
systemctl reload apache2
```

Activation du module de réécriture a l'aide de la commande : ce module permet à Apache de rediriger les URLS

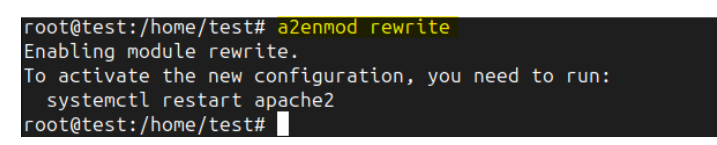

Activation de la nouvelle configuration Virtual Host pour notre application GLPI. Elle ajoute un lien symbolique depuis le répertoire sites-available vers le répertoire sitesenabled, ce qui permet à Apache de lire et de prendre en compte la configuration du fichier glpi.conf que vous avez créé dans sites-available.

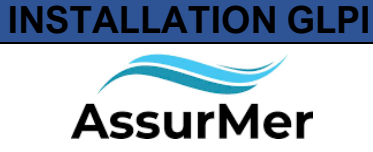

root@test:/home/test# a2ensite glpi.conf Enabling site glpi. To activate the new configuration, you need to run: systemctl reload apache2 root@test:/home/test#

La capture d'écran ci-dessus montre l'activation d'un site web dans le service Apache en utilisant la commande « a2ensite glpi.conf »

Pour que tous ces paramètres s'appliquent il faut redémarrer le service Apache pour cela :

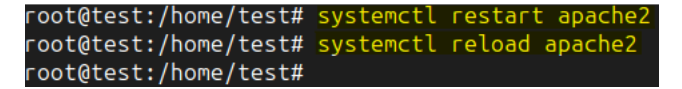

Pour vérifier que le service est bien actif :

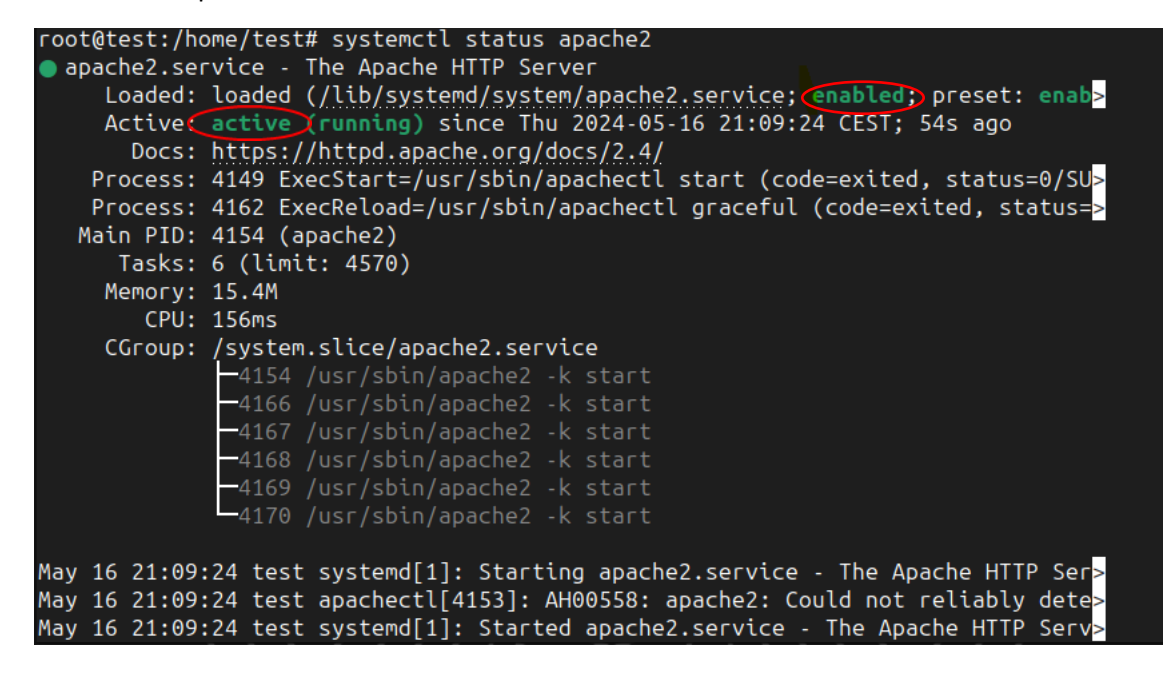

Pour établir un constat de la configuration apache nous pouvons effectuer une commande qui va nous indiquer si nous possédons des erreurs au sein de notre configuration.

root@test:/home/test# apachectl configtest <mark>Syntax OK</mark>

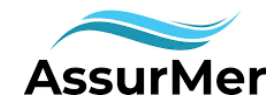

#### Ajustement

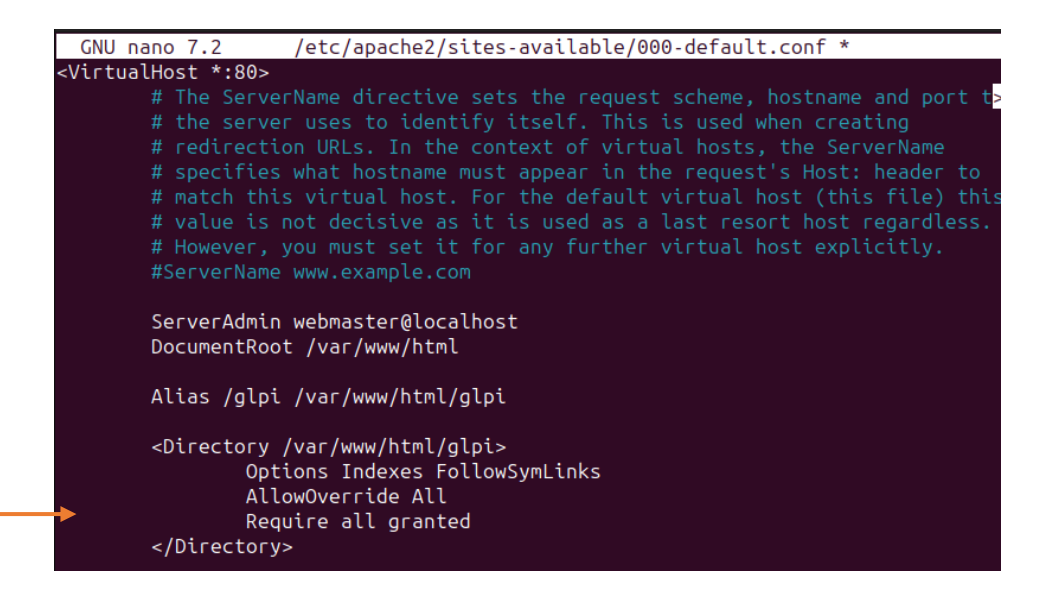

Afin de pouvoir taper dans la barre de recherche <u>http://assurmer-it/glpi</u> et scinder les différentes possibilité nous allons modifier de ce fichier et de cette façon il faut rajouter les lignes :

<Directory /var/www/html/glpi>

**Options Indexes FollowSymLinks** 

AllowOverride All

**Require all granted** 

</Directory>

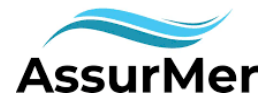

#### Finalisation du Service GLPI

Tout d'abord nous allons vérifier que nos utilisateurs pourront bien accéder au site d'une autre manière que par l'adressage IP. En effet nous y accédons en tapant « assurmer-it ».

| $\leftarrow \rightarrow G$ | O & assurmer-it/install/install.php | ▣ і ☆ | ල 🕲 එ =  |
|----------------------------|-------------------------------------|-------|----------|
|                            |                                     |       |          |
|                            |                                     |       |          |
|                            | Sélectionnez votre langu            | ue    |          |
|                            | English (US)                        |       | <b>•</b> |
|                            | ок>                                 |       |          |

Une fois les étapes de démarrage effectué nous allons nous attaquer au dernier message d'alerte.

| ≡ <b>Ģ</b> LPI                                                                                                    | GL ~                                                                                  |
|----------------------------------------------------------------------------------------------------|---------------------------------------------------------------------------------------|
| Accueil                                                                                                    |                                                                                       |
| Tableau de bord         Vue personnelle         Vue groupe         Vue globale         Fl                                                                                                    | ux RSS Tous                                                                           |
| <ul> <li>Pour des raisons de sécurité, veuillez changer le mot de pas<br/>nermal</li> <li>Pour des raisons de sécurité, veuillez supprimer le fichier : ir</li> </ul>                                                                                                    | se par défaut pour le(s) utilisateur(s) : glpi post-only tech<br>Istall/install.php 🔏 |
| Central ~ +                                                                                                    | 50 6 % 0 6 8                                                                          |
| 0     0     0     0     0     0     0     0     0     0     0     0     0     0     0     0     0     0     0     0     0     0     0     0     0     0     0     0     0     0     0     0     0     0     0     0     0     0     0     0     0     0     0     0     0     0     0     0     0     0     0     0     0     0     0     0     0     0     0     0     0     0     0     0     0     0     0     0     0     0     0     0     0     0     0     0     0     0     0     0     0     0     0     0     0     0     0     0     0     0     0     0     0     0     0     0     0     0     0     0     0     0     0     0     0     0     0     0     0     0     0     0     0     0     0     0     0     0     0     0     0     0     0     0     0     0     0     0     0     0     0     0     0     0     0     0 <th>Aucune donnée trouvée</th>                                                                                                    | Aucune donnée trouvée                                                                 |
| Aucune donnée trouvée Aucune donnée trouvée Aucune donnée trouvée trouvée Cordinateurs par Moniteurs par Matériels Katériels Salation (Construction) (Construction) (Constr | Statuts des tickets par mois                                                          |
| 4<br>Utilisateurs O<br>Groupe O<br>Fournisseur<br>Document                                                                                                    | Ticket Tickets en retard                                                              |
| 1 entité 8 Profils Profils 0 D Projet 0 Projet                                                                                                    | Aucune donnée trouvée Aucune donnée trouvée                                           |
|                                                                                                    | Top des demandeurs de C Top des catégories de tickets                                 |

« Pour des raisons de sécurité veuillez supprimer le fichier : install/install.php »

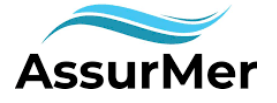

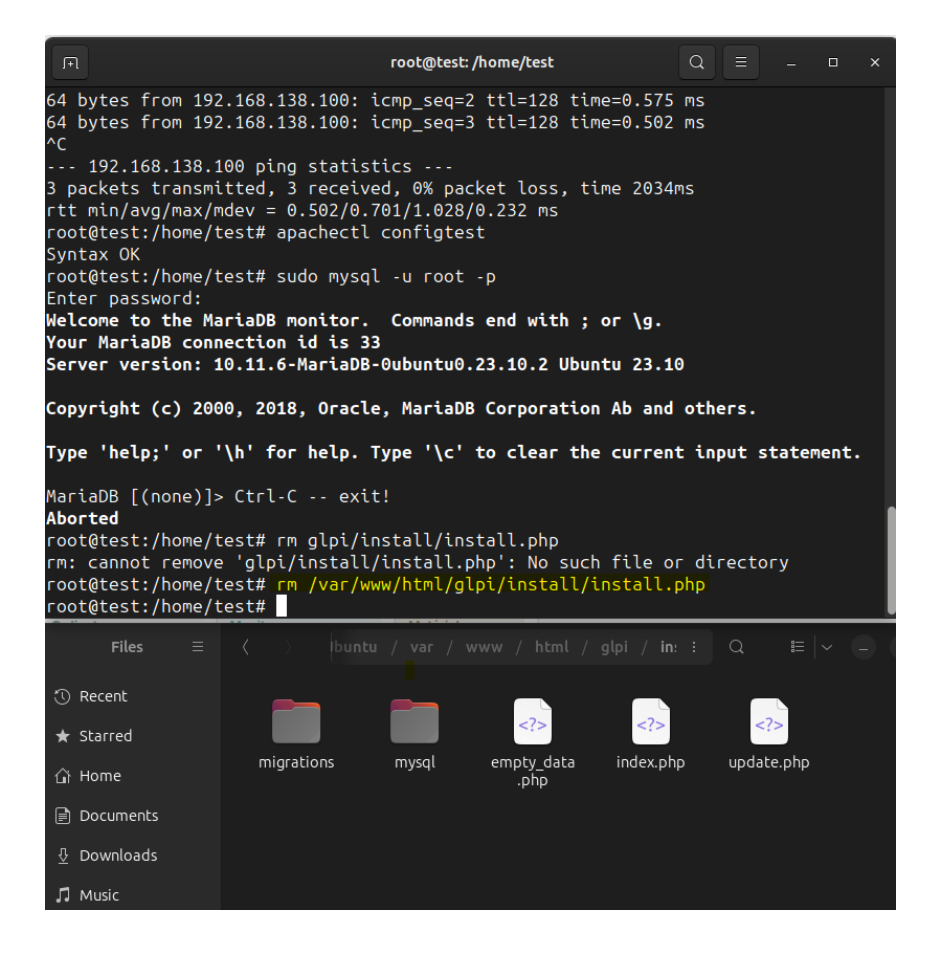

Nous pouvons constater grâce a l'interface graphique que ce fichier a bien été supprimé pour vérifier nous allons actualiser la page de GLPI.

| ۵   | G Interface standard - C | slpi × | +                  |                |                          |                      |                                    |                       |                  | `                        | /                | •         | o x     |
|-----|--------------------------|--------|--------------------|----------------|--------------------------|----------------------|------------------------------------|-----------------------|------------------|--------------------------|------------------|-----------|---------|
| ÷   | $\rightarrow$ G          | 0 🕹    | 192.168.138.140/fr | ont/central.pl | η                        |                      |                                    |                       | ☆                |                          | ⊘                | 2 ۱       | ] ≡     |
|     | <b>G</b> LPI             |        | Accueil            |                |                          | Rec                  | chercher                           |                       | Q                | Super-Ad<br>Entité racin | min<br>e (Arbore | scence)   | GL ~    |
| ⇔   | Chercher dans le menu    |        | Tableau de bord    | Vue personn    | elle Vue groupe          | Vue globale          | Flux RSS                           | Tous                  |                  |                          |                  |           |         |
| Ø   |                          |        | Central            | ~ +            |                          |                      |                                    |                       | ን ቤ              | ~                        | ជា ព             | 0. 5      | 2       |
| ឲ្  |                          |        |                    |                |                          |                      |                                    |                       | 0 0              | 0                        |                  |           |         |
| ٦   |                          |        |                    |                |                          |                      |                                    |                       |                  |                          |                  |           |         |
| ê   | Outils ~                 |        | 0 85 0             |                | 。<br>                    | C                    |                                    |                       |                  |                          |                  |           |         |
| Ċ   | Administration ~         |        | Logiciel           | Ordinateur     | Matériel Tél<br>réseau   | éphone 💙             |                                    | Nouveau<br>En attente | En cours (       | Attribué) 📕 E<br>Clos    | En cours (I      | Planifié) |         |
| ۲   | Configuration ~          |        | O Licence          | Moniteur       | 0 C Im                   | orimante             | 2<br>1                             | e des tickets         | narmois          |                          |                  |           |         |
|     |                          |        | Ordinateurs par    | Mon            | iteurs par               | trouvée<br>Matériels | otatut                             | o deo tioneto         | parmois          | 2024-05                  |                  | 0         | D       |
|     |                          |        | Fabricant          | 0 Groupe       |                          | réseau par 1         | Tickets                            | ()<br>Ti<br>re        | ckets en<br>tard | o<br>Problème            |                  | hangemen  | <u></u> |
|     | f Pádulra la manu        |        | 1 ⊗<br>Entité      | 8<br>Profils   | 0<br>Base de<br>connaiss | O      O     Projet  | Abigail<br><b>jo</b> FRANCO<br>Avi | DIS D<br>a LOPEZ      |                  | Informat                 | Ique<br>sans     | 1         |         |
| ~ ~ |                          |        |                    |                |                          |                      | Top de                             | s demandeu            | irs de           | Top des ca               | aténories        | de        |         |

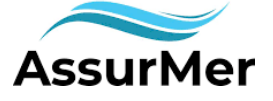

#### Windows Serveur

#### DNS

Concernant le passage windows serveur nous pouvons accéder à GLPI que par l'adressage IP mais nous pouvons changer cela en ajustant le DNS Windows.

Pour cela nous allons nous retrouver dans l'interface DNS.

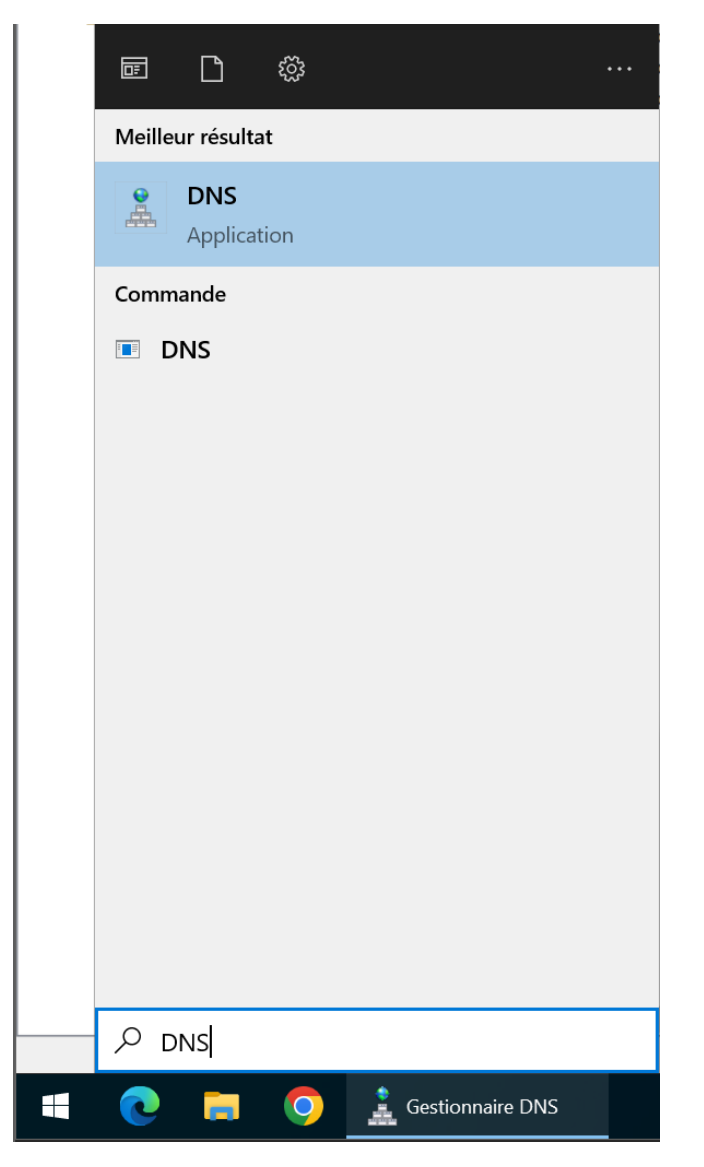

Il nous suffit maintenant de valider et d'accéder à cette page.

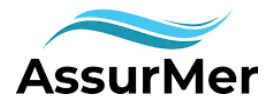

| <ul> <li>DNS</li> <li>SRV-AD01</li> <li>Zones de recherci</li> <li>msdcsASSUI</li> <li>ASSURMER.lc</li> <li>Zones de recherci</li> <li>Points d'approba</li> <li>Redirecteurs control</li> </ul> | he directes<br>XMER.local<br>cal<br>he inversée<br>tion<br>ditionnels<br>Nom<br>msdcs<br>sites<br>udp<br>DomainDnsZones<br>[] (identique au dossier p<br>[] (identique au dossier p<br>[] (identique au dossier p | Type<br>barent) Source de nom (SOA)<br>barent) Serveur de noms (NS)<br>barent) Hôte (A) | Données<br>[155], srv-ad01.assurmer.loc<br>srv-ad01.assurmer.local.<br>192.168.138.100 | Horodateur<br>statique<br>statique<br>23/05/2024 09:00:00 |
|----------------------------------------------------------------------------------------------------|----------------------------------------------------------------------------------------------------|-----------------------------------------------------------------------------------------|----------------------------------------------------------------------------------------|-----------------------------------------------------------|
|                                                                                                    | assurmer-it                                                                                                    | Hôte (A)                                                                                | 192.168.138.140                                                                        | statique                                                  |
|                                                                                                    | srv-ad01                                                                                                    | Hôte (A)                                                                                | 192.168.138.100                                                                        | statique                                                  |
|                                                                                                    | SRV-BACKUP01                                                                                                    | Hôte (A)                                                                                | 192.168.138.201                                                                        | 01/04/2024 20:00:00                                       |
|                                                                                                    | SRV-STORAGE01                                                                                                    | Hôte (A)                                                                                | 192.168.138.200                                                                        | 01/04/2024 19:00:00                                       |
|                                                                                                    |                                                                                                    |                                                                                         |                                                                                        |                                                           |

Modifier le fichier qui contient l'adresse IP de la machine-outil (dans notre cas Ubuntu).

Faire une clique droite dessus puis propriété.

Cette interface devrait apparaitre. Modifier le nom d'hôte par ce que l'on souhaite.

| Propriétés de : as | ssurmer-it   |                    |            | ?   | $\times$ |
|--------------------|--------------|--------------------|------------|-----|----------|
| Hôte local (A)     | Sécurité     |                    |            |     |          |
| Hôte (utilise le d | lomaine pare | ent si ce champ e  | st vide) : |     |          |
| assurmer-it        |              |                    |            |     |          |
| Nom de domain      | ne pleinemer | nt qualifié (FQDN) | :          |     |          |
| assurmer-it.ASS    | SURMER.loo   | cal                |            |     |          |
| Adresse IP :       |              |                    |            |     |          |
| 192.168.138.14     | 40           |                    |            |     |          |
|                    | remegistrem  |                    |            |     |          |
|                    |              | ОК                 | Annuler    | Арр | liquer   |

IMPORTANT : METTRE L'ADRESSE IP DE NOTRE SERVEUR GLPI

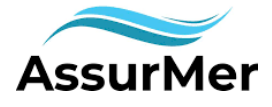

#### Résultat

| ~ | C | 0 | Non sécur | risé   assurmer | it/                      | / | A <sup>®</sup> ☆ | ¢ | ל= | Ē | <i>~</i> |  |
|---|---|---|-----------|-----------------|--------------------------|---|------------------|---|----|---|----------|--|
|   |   |   |           |                 | <b>G</b> LPI             |   |                  |   |    |   |          |  |
|   |   |   |           |                 | Connexion à votre compte |   |                  |   |    |   |          |  |
|   |   |   |           |                 | Identifiant              |   |                  |   |    |   |          |  |
|   |   |   |           |                 |                          |   |                  |   |    |   |          |  |
|   |   |   |           |                 | Mot de passe             |   |                  |   |    |   |          |  |
|   |   |   |           |                 |                          |   |                  |   |    |   |          |  |
|   |   |   |           |                 | Source de connexion      |   |                  |   |    |   |          |  |
|   |   |   |           |                 | SRV-AD01.ASSURMER.local  | , |                  |   |    |   |          |  |
|   |   |   |           |                 | 🕑 Se souvenir de moi     |   |                  |   |    |   |          |  |

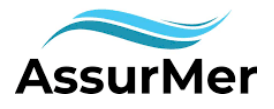

#### **INSTALLATION GLPI : MODULE LDAP**

Installation Module LDAP :

Nous pouvons crée le lien LDAP depuis les deux machines à notre disposition c'est à dire :

-SRV-AD01

« Serveur windows qui héberge notre active directory »

-ASM\_SRV\_OUTIL01

« Machine ubuntu qui héberge les différents services pour mettre en place notre outil GLPI »

Nous allons nous retrouver sur la page d'accueil de GLPI.

La première étape sera de cliquer sur « Configuration » afin de faire apparaitre la liste déroulante.

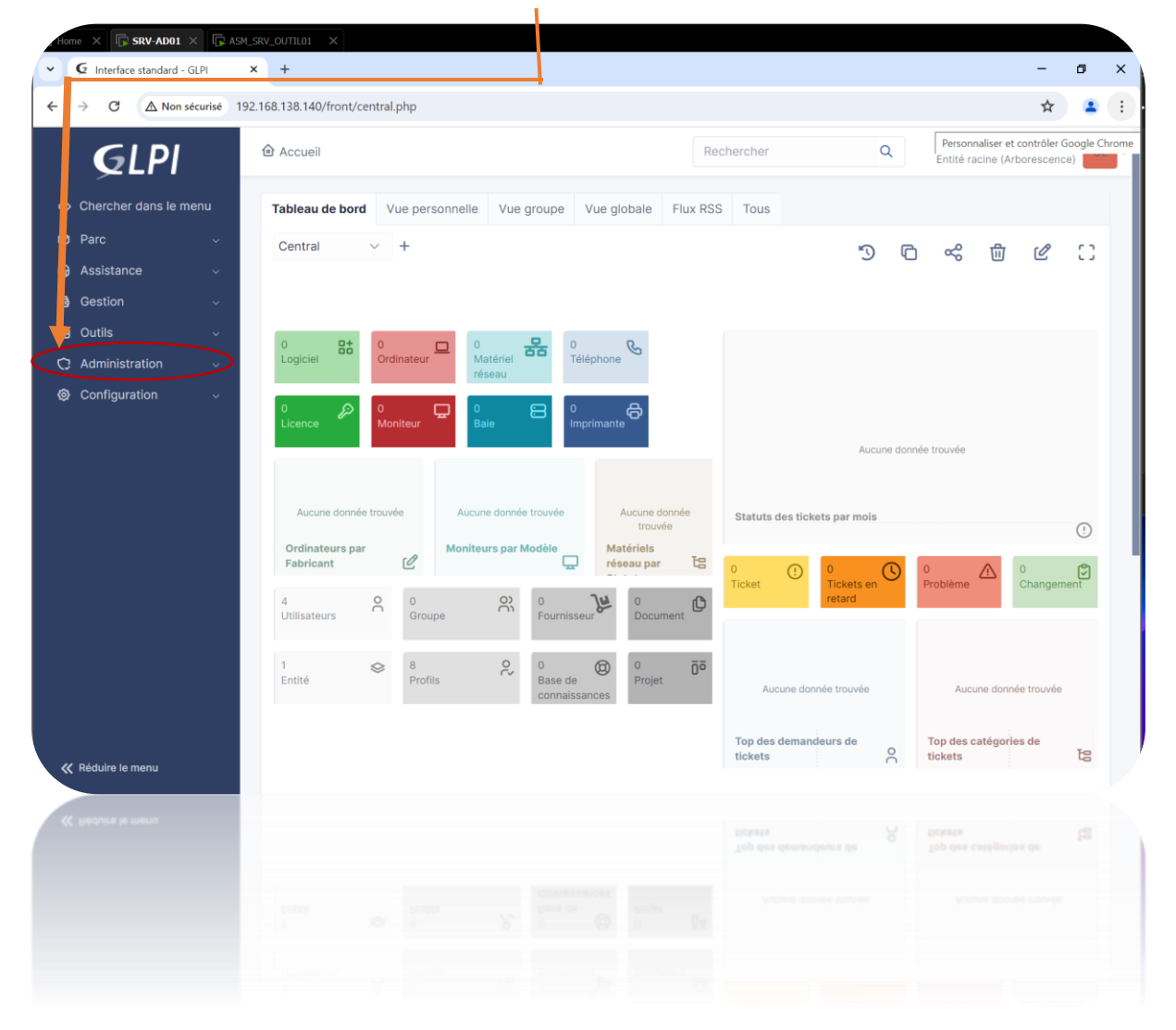

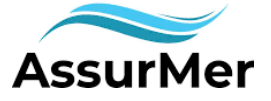

r

#### **INSTALLATION GLPI : MODULE LDAP**

#### Ensuite nous nous retrouverons vers « Authentification »

| ÷  | → C ▲ Non sécurisé 15              | 92.168.138.140/front/c | entral.p   | hp           |                       |          |                         |        |                  |                 |          |                     |                      | ☆            |      |
|----|------------------------------------|------------------------|------------|--------------|-----------------------|----------|-------------------------|--------|------------------|-----------------|----------|---------------------|----------------------|--------------|------|
|    | <b>G</b> LPI                       | Accueil                |            |              |                       |          |                         | Red    | chercher         |                 | ۹        | Super-<br>Entité ra | -Admin<br>acine (Arl | porescend    | ce)  |
| ⇔  | Chercher dans le menu              | Tableau de boro        | l Vu       | ie perso     | onnelle Vue groupe    | Vue g    | lobale Flu              | ıx RSS | Tous             |                 |          |                     |                      |              |      |
| Ø  | Parc ~                             | Central                | ~          | +            |                       |          |                         |        |                  | 5               | P        | ~~^                 | ÷                    | A            | r    |
| ឲ  | Assistance v                       |                        |            |              |                       |          |                         |        |                  | 9               | ų_       | ) ~~                | U                    | Ľ            | L    |
| ٦  | Gestion ~                          |                        |            |              |                       |          |                         |        |                  |                 |          |                     |                      |              |      |
| ê  | Outils ~                           | 0 0+                   | 0          | _            |                       |          | 0                       |        |                  |                 |          |                     |                      |              |      |
| 0  | Administration ~                   | Logiciel               | Ordi       | nateur       | Matériel T            | éléphone | S                       |        |                  |                 |          |                     |                      |              |      |
| 0  | Configuration v                    |                        |            |              |                       |          |                         |        |                  |                 |          |                     |                      |              |      |
|    | 🖉 l <u>n</u> titulés               | Licence                | Moni       | iteur        | Baie II               |          | °, Co                   |        |                  |                 |          |                     |                      |              |      |
|    | Composants                         |                        |            |              |                       |          |                         |        |                  | Aucu            | une donn | née trouvée         |                      |              |      |
|    | A Notifications                    |                        |            |              |                       |          |                         |        |                  |                 |          |                     |                      |              |      |
|    | Niveaux de services                | Aucune donné           | e trouvé   | e            | Aucune donnée trouvée |          | Aucune donné<br>trouvée | B      | Statuts des tick | tets par mois   |          |                     |                      |              | (1   |
|    | 💔 Générale                         | Ordinateurs pa         | r .        | c0           | Moniteurs par Modèle  | Ma       | atériels<br>seau par    | Te     |                  |                 | -        | and a               |                      |              |      |
|    | 兪 U <u>n</u> icité des champs      | Tubriount              |            |              |                       |          |                         | -0     | 0 ()<br>Ticket   | 0<br>Tickets en | 0        | 0<br>Problème       |                      | 0<br>Changen | nent |
|    | Actions automatiques               | 4<br>Utilisateurs      | 00         | 0<br>Groupe  | e O Fournis           | seur     | 0<br>Document           | C      |                  | retard          |          |                     |                      |              |      |
| -> | E- Authentification                |                        |            |              |                       |          |                         |        |                  |                 |          |                     |                      |              |      |
|    | Collecteurs                        | 1<br>Entité            | $\diamond$ | 8<br>Profils | P 0<br>Base de        | Ø        | 0<br>Projet             | Ōō     | Aucune do        | née trouvée     |          | Auc                 | une donne            | e trouvée    |      |
|    | <ul> <li>Liens externes</li> </ul> |                        |            |              | connais               | sances   |                         |        |                  |                 |          |                     |                      |              |      |
|    | ඩ Plugins                          |                        |            |              |                       |          |                         |        | Top des deman    | deurs de        | 0        | Top des o           | catégorie            | es de        | Te   |
| ~~ | Réduire le menu                    |                        |            |              |                       |          |                         |        | tickets          |                 | Ó        | tickets             |                      |              | La   |
| ~  | Réduire le menu                    |                        |            |              |                       |          |                         |        |                  |                 |          |                     |                      |              |      |
|    | Dugins                             |                        |            |              |                       |          |                         |        |                  |                 |          |                     |                      |              |      |
|    |                                    |                        |            |              |                       |          |                         |        |                  |                 |          |                     |                      |              |      |
|    |                                    |                        |            |              |                       |          |                         |        |                  |                 |          |                     |                      |              |      |
|    |                                    |                        |            |              |                       |          |                         |        |                  |                 |          |                     |                      |              |      |

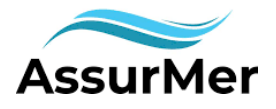

Г

#### **INSTALLATION GLPI : MODULE LDAP**

Cliquer sur « Annuaire LDAP » afin d'accéder à la prochaine interface

| Authentificatio | ns externes            |  |  |
|-----------------|------------------------|--|--|
| 해 Configuration |                        |  |  |
| Annuaire LDA    | P                      |  |  |
| Serveur de m    | essagerie              |  |  |
| G Autres métho  | des d'authentification |  |  |

Cette interface devrait apparaitre pour ajouter un lien LDAP rediriger vous vers «importation de nouveau utilisateurs » en haut de votre écran.

| <ul> <li>← → C</li> <li>← → C</li> <li>← Chercher dans le mer</li> <li>↔ Parc</li> <li>↔ Assistance</li> <li>⊕ Gestion</li> <li>⊕ Outils</li> </ul> |
|----------------------------------------------------------------------------------------------------|
| <ul> <li>Chercher dans le mer</li> <li>Chercher dans le mer</li> <li>Parc</li> <li>Assistance</li> <li>Gestion</li> <li>Outils</li> </ul>           |
| <ul> <li>Chercher dans le mer</li> <li>Parc</li> <li>Assistance</li> <li>Gestion</li> <li>Outils</li> </ul>                                         |
| G Assistance<br>G Gestion<br>D Outils                                                                                                    |
| ලි Gestion<br>ඬ Outils                                                                                                    |
|                                                                                                    |
| C Administration                                                                                                    |
| 은 <u>U</u> tilisateurs                                                                                                    |
| 왔 <u>G</u> roupes                                                                                                    |
| Securités Securités                                                                                                    |
| C Règles                                                                                                    |
| Dictionnaires                                                                                                    |
| 😤 Profils                                                                                                    |
| c File d'attente des<br>notifications                                                                                                    |
| Journaux                                                                                                    |
|                                                                                                    |
| GLPI Inventory                                                                                                    |

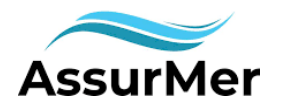

#### **INSTALLATION GLPI : MODULE LDAP**

Nous allons ensuite continuer vers « mode EXPERT »

| $\leftarrow \rightarrow$ | C                                   | 0 8      | assurmer-it/front/ldap.import.php?mc  | ode=0&action=show   |                 | \$                            | ♥ ❷ ;                                       | <u></u> 2 ≡ |
|--------------------------|-------------------------------------|----------|---------------------------------------|---------------------|-----------------|-------------------------------|---------------------------------------------|-------------|
| ļ                        | <b>G</b> LPI                        |          |                                       | tilisateurs + ⊂     | Rechercher      | Q                             | Super-Admin<br>Entité racine (Arborescence) | GL ~        |
| 🖒 Che                    | ercher dans le menu                 |          | Imp                                   | ortation de nouveau | ux utilisateurs |                               | Mode exp                                    | bert        |
| 🎯 Paro                   |                                     | ~        |                                       |                     |                 |                               |                                             |             |
| බ Ass                    |                                     | ~        | Activer le filtrage par date          |                     |                 |                               |                                             |             |
| 🔁 Ges                    | stion                               | ~        |                                       |                     |                 |                               |                                             |             |
| 🖨 Out                    |                                     | ~        | Critère de recherche pour les utilisa | ateurs              |                 |                               |                                             |             |
| 🗘 Adı                    | ministration                        | <b>,</b> | Identifiant                           |                     | Champ de sy     | nchronisation<br>(objectauid) |                                             |             |
| ٩                        | <u>U</u> tilisateurs                |          | Courriel                              |                     | Ν               | lom de famille                |                                             |             |
| ŝ                        | <u>G</u> roupes                     |          | oounor                                |                     |                 |                               |                                             |             |
| \$                       | E <u>n</u> tités                    |          | Prénom                                |                     |                 | Téléphone                     |                                             |             |
| ш                        | Règles                              |          | Téléphone 2                           |                     | Télé            | ephone mobile                 |                                             |             |
| ш                        | Dictionnaires                       |          |                                       |                     |                 |                               |                                             |             |
| సి                       | Profils                             |          | Titre                                 |                     |                 |                               |                                             |             |
| ៥                        | File d'attente des<br>notifications |          |                                       | Rec                 | hercher         |                               |                                             |             |
| ١                        | Journaux                            |          |                                       | <b>^</b>            |                 |                               |                                             |             |
| φ                        | Inventaire                          |          |                                       |                     |                 |                               |                                             |             |
| ٢                        | GLPI Inventory                      |          |                                       |                     |                 |                               |                                             |             |

Puis cliquer sur « rechercher »pour constater le résultat les utilisateurs non importé vont apparaitre.

| $\leftarrow \rightarrow \mathbf{G}$ | 0  | assurmer-it/front/ldap.import.php                                                                      |                                                     | ☆                           | ල @ එ ≡                 |
|-------------------------------------|----|----------------------------------------------------------------------------------------------------|-----------------------------------------------------|-----------------------------|-------------------------|
| <b>G</b> LPI                        |    | <ul> <li>Accueil / ○ Administration / <sup>8</sup> Utilisateurs</li> <li>/ ■ Annuaires LDAP</li> </ul> | + Q<br>☆ Rechercher                                 | Q Super-Adr<br>Entité racin | min<br>e (Arborescence) |
| 🖒 Chercher dans le me               | nu | Importation d                                                                                          | le nouveaux utilisateurs                            |                             | Mode simplifié          |
| 🍄 Parc                              |    | BaseDN OU=ASM_P                                                                                        | PME,DC=ASSURMER,DC=local                            |                             |                         |
| ා Assistance                        |    |                                                                                                    |                                                     |                             |                         |
| Gestion                             |    | Filtre de recherche des<br>utilisateurs (& (samacc                                                     | countname=*) (&(objectClass=user)(objectClass=user) | Category=person)(!(user     | AccountControl          |
| 🖨 Outils                            |    |                                                                                                    | Decherober                                          |                             |                         |
| C Administration                    |    |                                                                                                    | Rechercher                                          |                             |                         |
| 옷 <u>U</u> tilisateurs              |    | Affichage (nombre d'éléments)                                                                          | D=120                                               | Q                           |                         |
| <b>兴</b> <u>G</u> roupes            |    | Amenage (nombre d elements) 20 -                                                                       | De la 2 s                                           | sur 2                       |                         |
| Securités                           |    | ↓ Actions                                                                                              |                                                     |                             |                         |
| 🕮 Règles                            |    | CHAMP DE SYNCHRONISATION                                                                               | UTILISATEURS DERNIÈRE MISE                          | À JOUR DANS L'ANNUAIRE LD   | AP                      |
| 🛱 Dictionnaires                     |    | d65edac5-d904-483f-81e3-9b4e3eedb147                                                                   | MOREAUPI 2024-05-25                                 | 13:21                       |                         |
| 🞗 Profils                           |    | 1706f748-9c83-494e-b3a4-240f8e79c844                                                                   | LDAP 2024-05-21                                     | 19:32                       |                         |
| File d'attente de<br>notifications  | s  | Champ de synchronisation                                                                               | Utilisateurs Dernière mi                            | se à jour dans l'annuaire   | e LDAP                  |
| Journaux                            |    | 1 Actions                                                                                              |                                                     |                             |                         |
| ↔ Inventaire                        |    | Affichage (nombre d'éléments) 20 -                                                                     | De 1 à 2 :                                          | sur 2                       |                         |
| GLPI Inventory                      |    |                                                                                                    |                                                     |                             |                         |

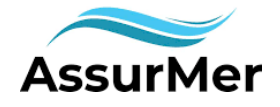

#### **GLPI AGENT**

#### PREREQUIS

Pour débuter l'installation et la configuration de l'agent GLPI nous allons d'abords installé le paquet pour cela rien de plus simple. Deux solutions s'offrent à nous :

- Ligne de commande windows : msiexec /i https://github.com/glpi-project/glpiagent/releases/download/1.8/GLPI-Agent-1.8-x64.msi /qn
- Depuis le site officielle (lien github) : https://github.com/glpi-project/glpiagent/releases/tag/1.8

Ce module va nous permettre d'inventorier les ordinateurs, les smartphones et les tablettes de notre parc informatique : ASSURMER.local

| <ul> <li>✓ G Inventaire - GLPI</li> </ul>             | × +                                                 |                     |                                                                            |
|-------------------------------------------------------|-----------------------------------------------------|---------------------|----------------------------------------------------------------------------|
| $\leftarrow$ $\rightarrow$ C $\triangle$ Non          | sécurisé assurmer-it/front/inv                      | ventory.conf.php    |                                                                            |
| <b>G</b> LPI                                          |                                                     | é a ×<br>P          | Rechercher                                                                 |
| A Chercher dans le menu                               | Configuration Importer depuis un fic                | hier Tous           |                                                                            |
| 🏟 Parc 🗸 🗸                                            | Activer l'inventaire                                | 2 3                 |                                                                            |
| බ Assistance ∽                                        | Options d'importation                               |                     |                                                                            |
| Gestion ~                                             | Volumes                                             |                     | Logiciels                                                                  |
| 🖻 Outils                                              | Moniteurs                                           |                     | Imprimantes                                                                |
| C Administration                                      | Périphériques                                       |                     | Antivirus                                                                  |
| R Utilisateurs                                        | Équipements non gérés                               |                     |                                                                            |
| 왽 <u>G</u> roupes                                     | Statut par défaut                                   | • i +               | Fréquence de l'inventaire (en heu                                          |
| <ul><li>S E<u>n</u>tités</li><li>III Règles</li></ul> | Entité par défaut                                   | Entité racine 👻 i 🕂 | Importer un moniteur avec une<br>correspondance partielle du nurr<br>série |
| Dictionnaires                                         | Configurations liées                                |                     |                                                                            |
| 🞗 Profils                                             | Règles d'import et de liaison des équipe            | ments               | Règles d'affectation d'un élémen                                           |
| File d'attente des                                    | Type de port réseau                                 |                     |                                                                            |
| Journaux                                              | Virtualisation                                      |                     |                                                                            |
|                                                       | Importer des machines virtuelles                    |                     | Type d'ordinateur                                                          |
| © Configuration                                       | Créer un ordinateur pour les machines<br>virtuelles |                     | Créer les composants pour les m<br>virtuelles                              |

Une fois cette étape configurée nous allons pouvoir passer à l'enregistrement de notre agent.

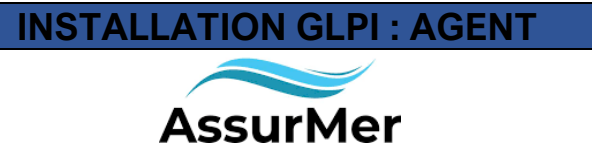

Nous allons d'abord vérifier si quelconque agent est présent sur le GLPI.

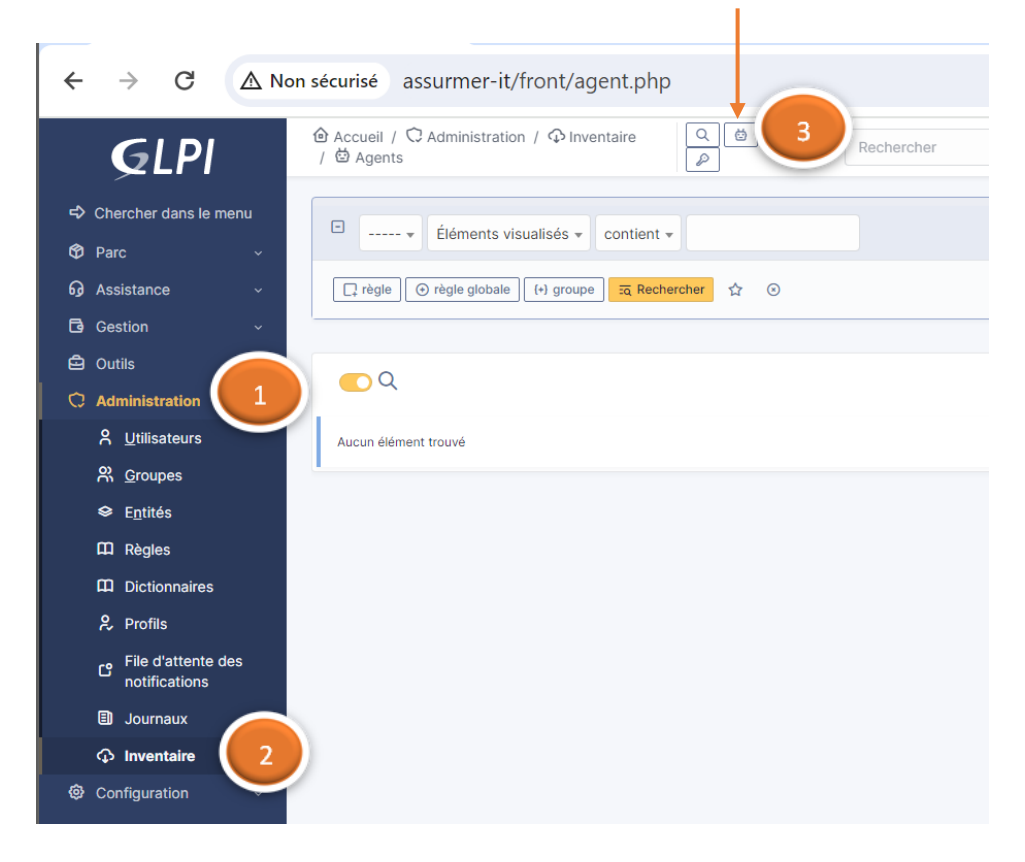

Redirection vers le site officiel pour installer l'agent GLPI ici nous aurons la dernière version à peine sorti AGENT GLPI 1.8. https://github.com/glpi-project/glpi-agent/releases/tag/1.8

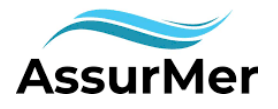

INSTALLATION

## GLPI Agent v1.8 Latest

**github-actions** released this 2 weeks ago · 20 commits to develop since this release

-0- 4e86c51 ⊘

Here you can download GLPI-Agent v1.8 packages.

Don't forget to follow our installation documentation.

#### Windows

| Arch    | Windows installer      | Windows portable archive |
|---------|------------------------|--------------------------|
| 64 bits | GLPI-Agent-1.8-x64.msi | glpi-agent-1.8-x64.zip   |

Une fois cela effectuer nous allons le stocker dans un dossier partagé afin de pouvoir le retrouver par gpo sur les différentes machines.

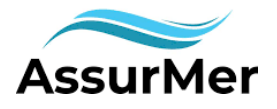

#### DOSSIER PARTAGE ET DROITS

| 🗢   🛃 📕 🗢   Ce PC                                                      |            |                            |     |                   |     | _               |
|------------------------------------------------------------------------|------------|----------------------------|-----|-------------------|-----|-----------------|
| Fichier Ordinateur A                                                   | Affichage  |                            |     |                   |     |                 |
| $\leftarrow \rightarrow \checkmark \uparrow \bigcirc \diamond \land c$ | ePC »      |                            |     | ~                 | U   | Rechercher dans |
| 📌 Accès rapide                                                         | ✓ Dossiers | 5 (7)                      | _   |                   |     |                 |
| 📃 Bureau 🛛 🖈                                                           |            | Bureau                     | A   | Documents         |     |                 |
| 🖊 Téléchargements 🖈                                                    |            |                            |     |                   |     |                 |
| 🖆 Documents 🛛 🖈                                                        |            | Images                     |     | Musique           |     |                 |
| 🔚 Images 🛛 🖈                                                           |            |                            |     |                   |     |                 |
| 🐛 Disque local (C:)                                                    |            | Obiata 2D                  |     | Táláchargamanta   |     |                 |
| 📕 System32                                                             |            |                            |     |                   |     |                 |
| Ce PC                                                                  |            |                            |     |                   |     |                 |
| 🔜 Bureau                                                               | <b>•?</b>  | Vidéos                     |     |                   |     |                 |
| Documents                                                              |            |                            |     |                   |     |                 |
| 属 Images                                                               | ✓ Périphér | iques et lecteurs (3)      |     |                   |     |                 |
| 👌 Musique                                                              |            | Disque local (C:)          | DVD | Lecteur de DVD (l | D:) |                 |
| 🧊 Objets 3D                                                            |            | 1,89 Go libres sur 19,0 Go |     |                   |     |                 |
| 🖊 Téléchargements                                                      |            | DATA (E:)                  |     |                   |     |                 |
| 🚆 Vidéos                                                               |            |                            |     |                   |     |                 |
| 💺 Disque local (C:)                                                    |            | 18,5 Go libres sur 19,5 Go |     |                   |     |                 |
| 🧼 DATA (E:)                                                            |            |                            |     |                   |     |                 |

J'ai créé un autre disque pour l'agent afin de pouvoir les répertorier. Il s'intitule « DATA (E :) »

L'étape suivante est de configurer les droits de lecture des autres groupes afin qu'ils puissent être répertorier par GPO.

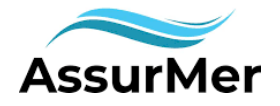

#### INSTALLATION GLPI : AGENT DATA (E:) 1 : Clique droit => Propriété Affichage Partage ? er Accueil → 🗠 🛧 👡 > Ce PC > DATA (E:) > Propriétés de : AgentGLPI × 2: Cliquer sur modifier et Nom Général Partage Sécurité Versions précédentes Perso 🕈 Accès rapide ajouter les groupes Nom de l'objet : E:\AgentGLPI AgentGLP 📃 Bureau \* Commerce ms de groupes ou d'utilisate « Ordinateurs du domaine » 🕹 Téléchargements 🖈 Comptabilité **SECREATEUR PROPRIETAIRE** ^ Documents \* Direction Utilisateurs authentifiés En lecture seule 📰 Images Informatique Système Admins du domaine (AM\Admins du domaine) « Admins du domaine » 🐛 Disque local (C:) 1 ML Sea Ordinateurs du domaine (AM\Ordinateurs du dom System32 RessourcesHumaines Pour modifier les autorisations, cliquez sur Modifie En contrôle total Modifie Ce PC « Utilisateurs authentifiées » Refuse Bureau Autorisations pour CREATEUR PROPRIETAIRE Autoriser Documents Contrôle total En lecture seule Modification 📰 Images Lecture et exécution Musique Affichage du contenu du dossier 🧊 Objets 3D Lecture Appliquer et nommer le Téléchargements Écriture Pour les autorisations spéciales et les paramètres avancés, cliquez sur Avancé. Vidéos Avancé partage comme on le souhaite 💺 Disque local (C:) Informations sur le contrôle d'accès et les autorisation DATA (E:) Annuler Appliquer OK Réseau

#### INSTALLATION DE L'AGENT GLPI par GPO

#### Installation du package Agent

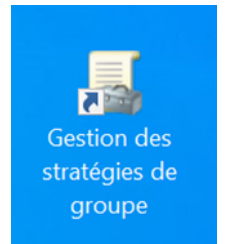

Pour cela nous allons nous retrouver sur l'onglet « Gestion des stratégies de groupe »

Une fois présent au sein de ce menu nous allons effectué un clique droit au niveau de la OU, ASM\_PME dans notre cas car nous souhaitons que les postes au sein de cette unité d'organisation soit impacté.

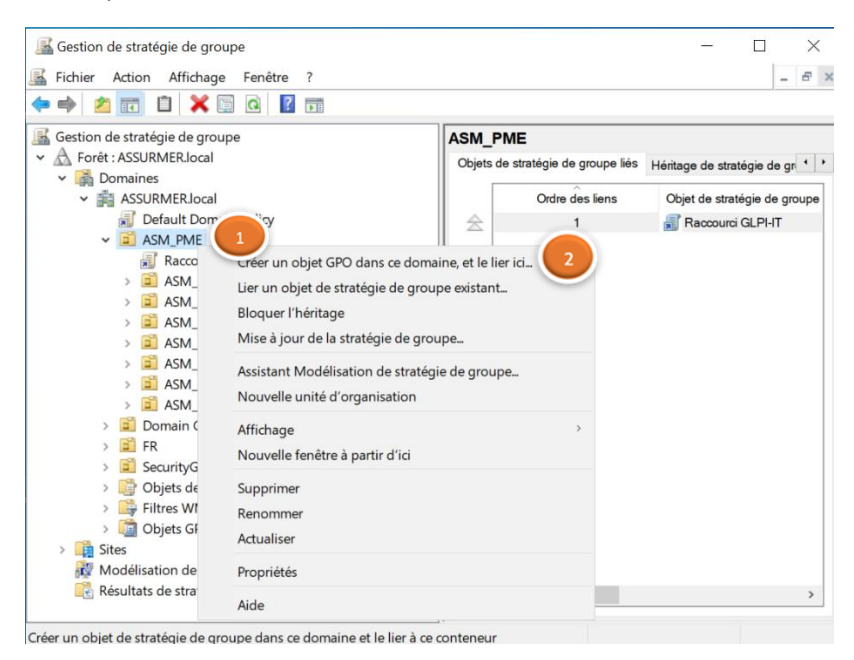

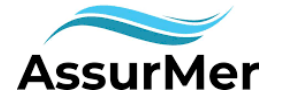

Une fois que cette GPO est créé nous allons faire un clic droit => cliquer sur modifier

| 📓 Gestion de stratégie de groupe                                                                                                    |   |                        | AGENTO      | LPI-In     |
|----------------------------------------------------------------------------------------------------|---|------------------------|-------------|------------|
| ✓ ▲ Forêt : ASSURMER.local                                                                                                    |   |                        | Étendue     | Détails    |
| <ul> <li>Domaines</li> <li>ASSURMER.local</li> </ul>                                                                                                    |   |                        | Liaisons    |            |
| 📕 Default Domain Policy                                                                                                    |   |                        | Afficher le | s liaisons |
| ✓ I ASM_PME                                                                                                    |   |                        | Les sites,  | domaine    |
| ♣ AGENTGLPI-Instal<br>♣ Raccourci GLPI-IT<br>> ▲ ASM Commerce                                                                                                    |   | Modifier<br>Appliqué   | 1           |            |
| > 📓 ASM_Comptabiliit                                                                                                    | ~ | Lien activé            |             |            |
| > 🖬 ASM_Direction<br>> 📮 ASM Information                                                                                                    |   | Enregistrer le rapport |             |            |
| > 📓 ASM_LDAP                                                                                                    |   | Affichage              |             | >          |
| > 🖬 ASM_Mission_loc                                                                                                    |   | Nouvelle fenêtre à par | tir d'ici   |            |
| <ul> <li>Image: Sources ASM_Ressources_</li> <li>Image: Domain Controllers</li> <li>Image: FR</li> </ul>                                                                                                    |   | Supprimer<br>Renommer  |             |            |
| > 🖬 SecurityGroups                                                                                                    |   | Actualiser             |             |            |
| <ul> <li>Ubjets de stratègie de stratègie de la construction de la construction de la</li></ul> |   | Aide                   |             |            |
| > 🛅 Objets GPO Starter                                                                                                    |   |                        | Eiltrage d  | o cácuri   |

Cette page devrait apparaitre respecter les différents numéros afin de pouvoir crée un nouveau package.

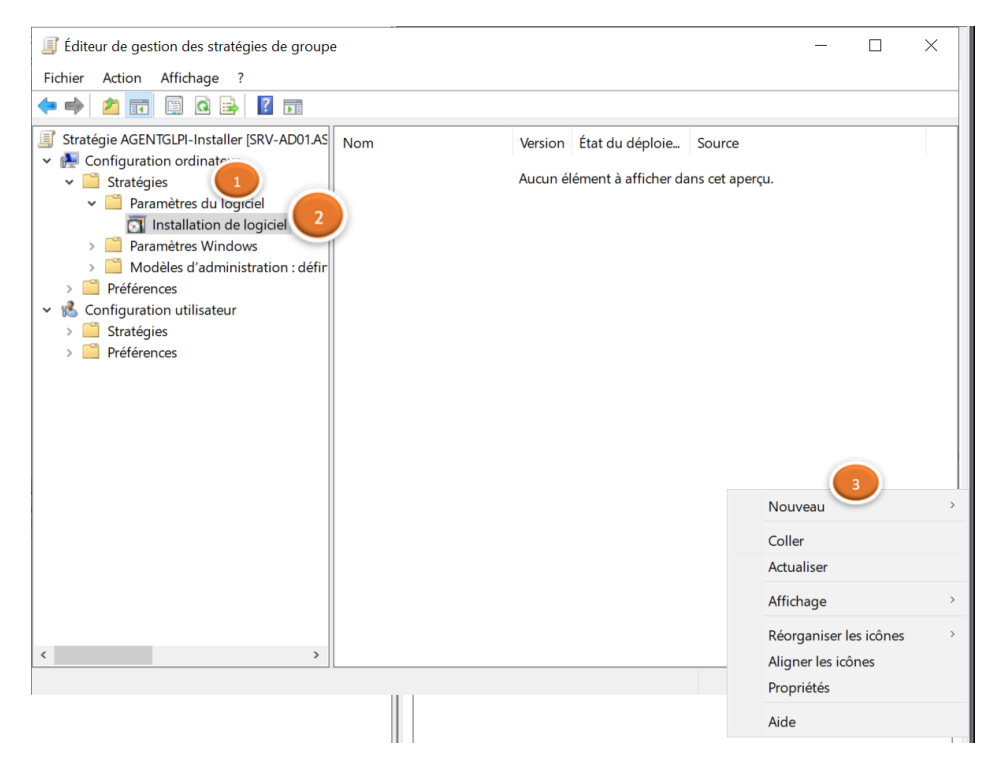

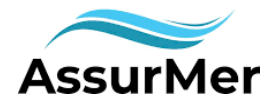

| J Ouvrir                                     |         |                      |     |       |                  |               | $\times$ |
|----------------------------------------------|---------|----------------------|-----|-------|------------------|---------------|----------|
| $\leftrightarrow \rightarrow \cdot \uparrow$ | SRV     | -AD01\AgentGLPIInv   | ~ Ō | Reche | rcher dans : Age | ntGLPIInv     | Q        |
| Organiser 🔻                                  | Nouveau | u dossier            |     |       |                  |               | ?        |
| Ce PC                                        | ^       | Nom                  |     |       | Modifié le       |               | Туре     |
| 📃 Bureau                                     |         | 🔂 GLPI-Agent-1.8-x64 |     |       | 28/05/2024 09:4  | 6             | Packa    |
| Documents                                    |         |                      |     |       |                  |               |          |
| 💽 Images                                     |         |                      |     |       |                  |               |          |
| 🁌 Musique                                    | - 11    |                      |     |       |                  |               |          |
| 🧊 Objets 3D                                  |         |                      |     |       |                  |               |          |
| 👆 Téléchargen                                | nents   |                      |     |       |                  |               |          |
| 📑 Vidéos                                     |         |                      |     |       |                  |               |          |
| 🏪 Disque loca                                | l (C:)  |                      |     |       |                  |               |          |
| DATA (E:)                                    |         |                      |     |       |                  |               |          |
| 💣 Réseau                                     |         |                      |     |       |                  |               |          |
|                                              | ~       | <                    |     |       |                  |               | >        |
|                                              | Nom     | du fichier :         | ~   | Packa | ages Windows Ir  | nstaller (*.m | ~        |
|                                              |         |                      |     | (     | Duvrir           | Annuler       |          |

Une page comme celle-ci devrait faire son apparition bien mettre le chemin relatif du dossier partagé précédemment configuré afin que toutes les machines de l'AD puissent y accéder. Sélectionner la package qui nous intéresse dans le partage puis « ouvrir ».

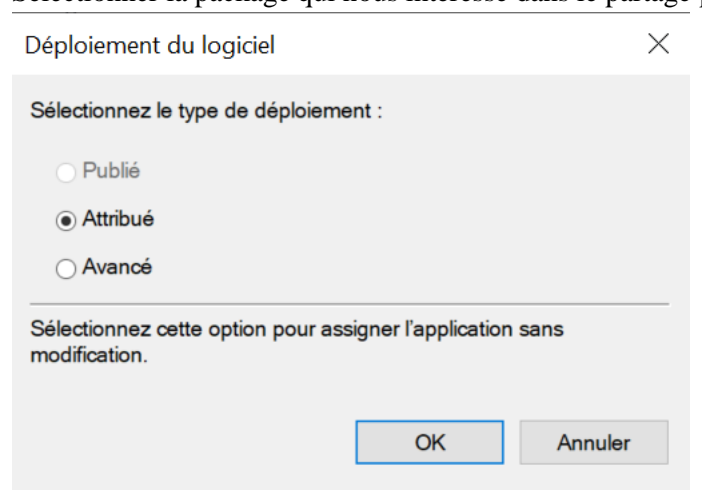

Pour finir valider en laissant « Attribué »

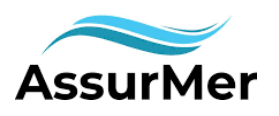

#### **INSTALLATION GLPI : MODULE GLPIINVENTORY + AGENT**

| Éditeur de gestion des stratégies de groupe                                                                                                    | 2   |                |                             |                           | —          |           | $\times$ |
|----------------------------------------------------------------------------------------------------|-----|----------------|-----------------------------|---------------------------|------------|-----------|----------|
| Fichier Action Affichage ?                                                                                                    |     |                |                             |                           |            |           |          |
| 🔶 🧼 🙇 🖬 📓 🙆 😹 👔 🖬                                                                                                    |     |                |                             |                           |            |           |          |
| <ul> <li>Stratégie AGENTGLPI-Installer [SRV-AD01AS</li> <li>Configuration ordinateur</li> <li>Stratégies</li> <li>Paramètres du logiciel</li> <li>Installation de logiciel</li> <li>Paramètres Windows</li> <li>Modèles d'administration : défir</li> <li>Préférences</li> <li>Stratégies</li> <li>Stratégies</li> <li>Préférences</li> <li>Préférences</li> <li>Préférences</li> </ul> | Nom | Version<br>1.8 | État du déploie<br>Attribué | Source<br>\\SRV-AD01\Ager | ntGLPIInv¹ | \GLPI-Ag. |          |

Le package « GLPI Agent 1.8 » devrait apparaitre.

.

#### Création GPO Utilisateurs

Configuration utilisateur --> Stratégies --> Paramètres Windows --> Scripts--> Ouverture session

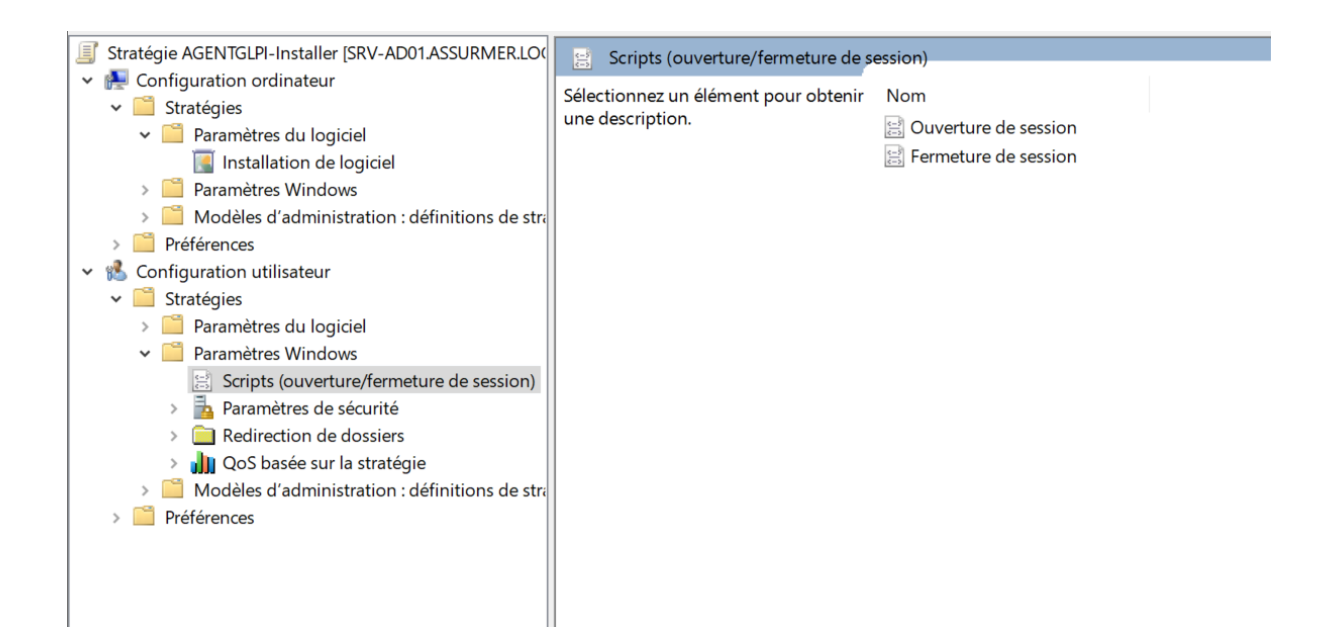

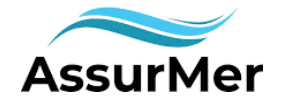

La prochaine étape est la création du script pour installer le package Agent GLPI sur les machines ou les utilisateurs vont s'authentifiés

| opriétés de : Ouver                          | ture de session                      | ? ×                            | ession)              |
|----------------------------------------------|--------------------------------------|--------------------------------|----------------------|
| Scripts Scripts Power                        | Shell                                |                                | Nom                  |
| Scripts «                                    | Ouverture de session » pour « AGENTG | LPI-Installer »                | Ouverture de session |
| Nom                                          | Paramètres                           | Monter<br>Descendre<br>Ajouter |                      |
| Ajout d'un Script                            |                                      | X                              |                      |
| Nom du script :<br> <br>Paramètres de script | IS :                                 | Parcourir                      |                      |
|                                              | ок                                   | Annuler                        |                      |

#### Renseigné celons le cas que nous rencontrons.

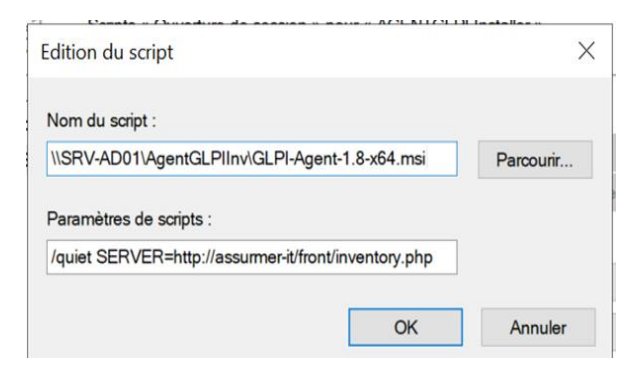

Nom du script : <u>\\SRV-AD01\AgentGLPIInv\version</u> que l'on souhaite

Paramètre renseigné les différentes options et mettre le lien vers l'inventaire

Il nous suffit désormais de nous connecter sur une autre machine avec n'importe quel utilisateur et la machine devrait apparaitre dans l'inventaire.

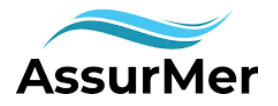

#### VERIFICATION

Après qu'on se soit connecté avec un autre utilisateur sur un autre poste.

Que nous nous sommes bien connecté a glpi avec celui-ci l'agent va se charger de retransmettre les informations à l'inventaire GLPI.

| Accueil                                         |                            |                                          |                        |                        | Rechercher Q Suppr-Admin<br>Exel active (Adverserved                           | GL |
|-------------------------------------------------|----------------------------|------------------------------------------|------------------------|------------------------|--------------------------------------------------------------------------------|----|
| Tableau de bord Vue personnelle Vue Central ~ + | groupe Vue globale Flux RS | iš Tous                                  |                        |                        | 5 C ~ @ C                                                                      | 0  |
| 135 <sup>Bit</sup> 3<br>Logiciels Or            | grdinateurs                | O See See See See See See See See See Se | <b>O</b><br>Téléphone  | Q                      | R Howers B Lessons (Method) C Lessons (Paulid) B Excitence B Marale D Con<br>7 |    |
| O P C                                           | ) 🖵                        | O Baie                                   | <b>O</b><br>Imprimante | ð                      | 4<br>5<br>4                                                                    |    |
| 3                                               |                            | Auszine dismile trauvie                  |                        | Auture durnée travée   | 3<br>2<br>1<br>0<br>Statuta des tickets par mola<br>7024-05                    | 1  |
| Ordinateurs par Fabricant                       | C Moniteu                  | rs par Modèle                            | Matériel               | is réseau par Statut 👌 |                                                                                | 2  |
| 13<br>Utilisateurs                              | Groupe                     | O<br>Fourniss                            | eur                    | 0<br>Document          | GEME ROL.                                                                      |    |
| 1                                               | ° 9                        | م م                                      | 0                      | 0 0                    | 5 Abiyat SCOOT                                                                 |    |

Nous pouvons observer l'apparition d'un troisième ordinateur.

| Accueil / Parc / Ordinateur | s + Ajouter C         | Rechercher ] [ 슈 Listes ] 등 Gabarits ]<br>슈 ( ) ·      | Image: SRV-AD01         Image: SRV-ASM-BACKUP01         Image: SRV_OUTIL01         Image: SRV_OUTIL01         Image: CLI_ASM_PROTOTYPE         Image: SRV_OUTILOS |
|-----------------------------|-----------------------|--------------------------------------------------------|----------------------------------------------------------------------------------------------------|
| 🕻 Actions                   | <b>_</b> Q & <b>i</b> | lv.                                                    | Les ordinateurs :                                                                                                    |
| NOM STATUT                  | FABRICANT             | NUMÉRO DE SÉRIE                                        | PROTOTYPES                                                                                                    |
| CLI-ASM-PRO                 | VMware, Inc.          | VMware-56 4d 0a ac ce e4 a1 01-e6 cd 3d 15 f9 66 82 f4 | TEST                                                                                                    |
| CLI-ASM-TEST                | VMware, Inc.          | VMware-56 4d 68 17 2a de 86 40-94 9e d1 3a 37 2c cc 8c |                                                                                                    |
| SRV-AD01                    | VMware, Inc.          | VMware-56 4d 15 34 29 0f f0 f4-e6 68 ed 37 cd 62 cb b5 | On bien fait leur apparition                                                                                                    |
| 20 V lignes / page          |                       |                                                        |                                                                                                    |

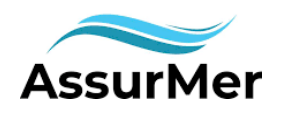

#### **PROCEDURE : TICKET**

#### PROCEDURE TICKET

Une fois connecté a n'importe quelle session utilisateur le bureau devrait apparaitre et un raccourci nomme « ASSURMER-IT » aussi il vous redirigera vers le GLPI nous correspondant.

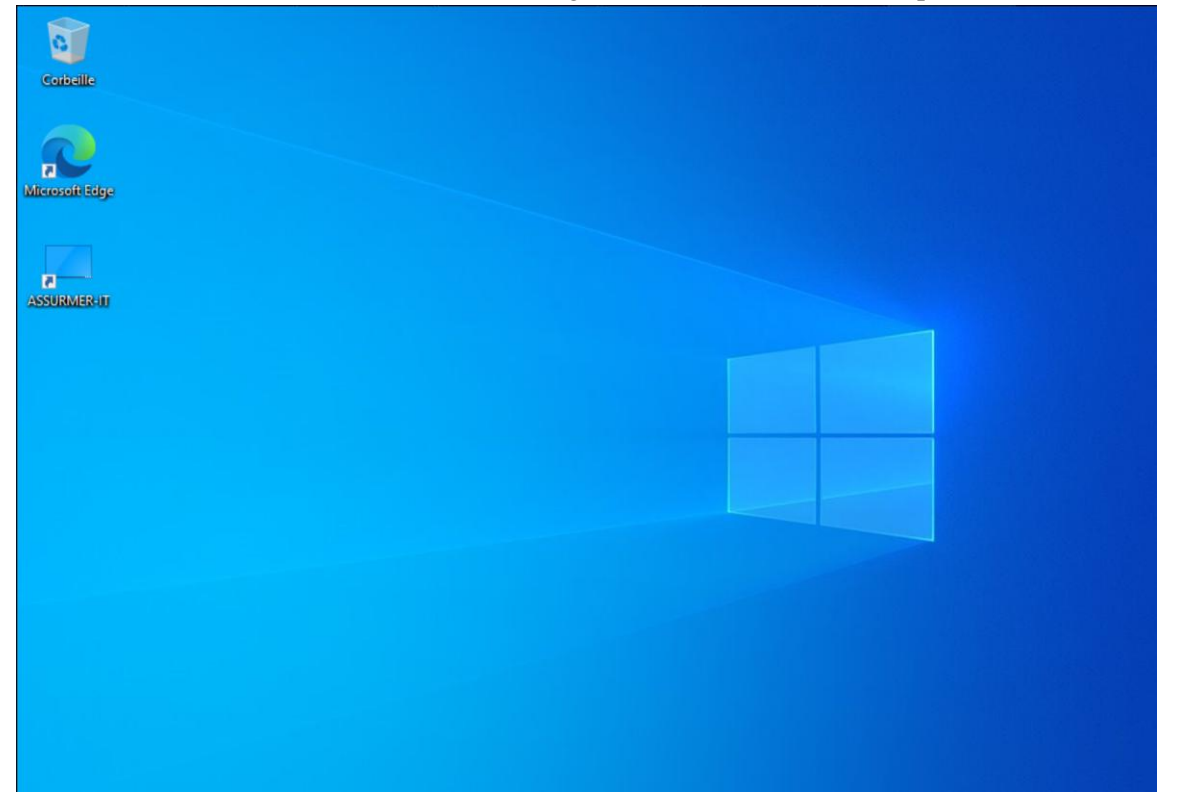

La page de connexion GLPI devrait apparaitre. Vos identifiant son identique a votre session Windows.

| C A Non sécurisé   assurmer-it/index.php?noAUTO=1 | A 🏠 🛈 🛊 🤤 | a 😪 |                                       |
|---------------------------------------------------|-----------|-----|---------------------------------------|
| <b>G</b> LPI                                      |           |     |                                       |
| Connexion à votre compte                          |           |     | IDWINDOWS                             |
| Mot de passe                                      |           |     | (NOM+DEUX PREMIERE<br>LETTRES PRENOM) |
| Source de connexion<br>SRV-AD01.ASSURMER.local    | •         |     | MDPWINDOWS                            |
| 💟 Se souvenir de moi                              |           |     |                                       |

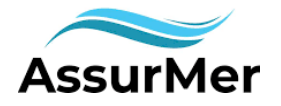

### **PROCEDURE : TICKET**

Pour crée un ticket il suffit de se diriger sur « Créer un ticket »

| ← C ▲ Non sécurisé   assurmer-it/front/helpdesk.public.php | P | Aø | ☆ | CD | £≡  | Ē       | ~~     |   | <b>Ø</b> |
|------------------------------------------------------------|---|----|---|----|-----|---------|--------|---|----------|
| ≡ <b>G</b> IPI                                             |   |    |   |    |     |         | PD     | Ĵ | Q        |
|                                                            |   |    |   |    |     |         |        |   | 0        |
| Accueil                                                    |   |    |   |    |     |         |        |   | 0        |
|                                                            |   |    |   |    |     |         | _      |   |          |
| ① Tickets                                                  |   |    |   | (  | + c | réer un | ticket |   | +        |
| Nouveau                                                    |   |    |   |    |     |         | 0      |   |          |
| ⊖ En cours (Attribué)                                      |   |    |   |    |     |         | 0      |   |          |
| 🛱 En cours (Planifié)                                      |   |    |   |    |     |         | 0      |   |          |
| En attente                                                 |   |    |   |    |     |         | 0      |   |          |
| O Résolu                                                   |   |    |   |    |     |         | 0      |   |          |
| ● Clos                                                     |   |    |   |    |     |         | 0      |   |          |
| 👕 Supprimé                                                 |   |    |   |    |     |         | 0      |   |          |
| NOTES PUBLIQUES                                            |   |    |   |    |     |         |        |   | ~        |
| FILLY BES PILELICS                                         |   |    |   |    |     |         |        |   | £93      |

Une nouvelle page va faire son apparition dans celle-ci il faudra juste renseigner la demande ou l'incident.

| <b>G</b> LPI                                                                   |                                    |                                                                                         | Self-Service PD - |  |  |  |  |
|--------------------------------------------------------------------------------|------------------------------------|-----------------------------------------------------------------------------------------|-------------------|--|--|--|--|
| <ul> <li>Accueil</li> <li>+ Créer un ticket</li> </ul>                         | Description de la demande ou de l' | incident                                                                                |                   |  |  |  |  |
| <ul> <li>Tickets</li> <li>Réservations</li> <li>Foire aux questions</li> </ul> | Type Inci<br>Catégorie             | dent                                                                                    |                   |  |  |  |  |
|                                                                                | Urgence Moy<br>Éléments associés + | venne *                                                                                 |                   |  |  |  |  |
|                                                                                | Observateurs                       |                                                                                         |                   |  |  |  |  |
|                                                                                | Description *                      | aragraphe v B I ····                                                                    |                   |  |  |  |  |
|                                                                                |                                    |                                                                                         |                   |  |  |  |  |
|                                                                                |                                    | Fichier(s) (20 Mio maximum) $\underline{i}$<br>Glissez et déposez votre fichier ici, ou |                   |  |  |  |  |
|                                                                                |                                    | Choisir des fichiers Aucun fichier n'a été sélectionné                                  |                   |  |  |  |  |
| + Soumettre la demande                                                         |                                    |                                                                                         |                   |  |  |  |  |

AssurMer

#### **WEBOGRAPHIE**

#### WEBOGRAPHIE

Choix Version GLPI : <u>https://glpi-project.org/fr/glpi-v-10-0-11/</u>

Installation et Configuration GLPI :

https://www.youtube.com/watch?v=3F4p3DbvJoA&t=1640s&pp=ygUOaW5zdGFsbGVyIGdscGk%3D

Configuration GLPI: https://rdr-it.io/glpi-installation-configuration-de-base/

Déployer L'agent GLPI avec un module permettant de répertorier les machines : https://www.youtube.com/watch?v=8ZGSSdonl\_Q

Intégrer les utilisateurs Active directory dans GLPI avec le module LDAP : <u>https://www.youtube.com/watch?v=K9ke9tJjupk&t=162s&pp=ygUOaW5zdGFsbGVyIGdscGk%3D</u>

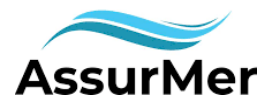